for PT CPI Course Participants

The instructions can also be viewed online via this password protected URL: <u>www.apta.org/ptcpievaluation</u> password: **ptcpiweb08** (that's web"zero"8)

# **APTA Members/Current APTA Customers**

- 1. Login to www.apta.org
  - Enter your username and password and select "click here to continue:" (http://www.apta.org/login)
  - Under http://www.apta.org/myAPTA make note of the email address associated with your apta.org account you will need to use the same address to verify your training completion in PT CPI Web.

### 2. Set up your computer

 Enable pop-ups for http://www.apta.org and http://learningcenter.apta.org. (Make sure pop-ups are enabled both in your Internet browser and in your Google/Yahoo/AOL toolbar, if installed. Learn how: http://learningcenter.apta.org/oht.aspx#q1).

### 3. "Purchase" the free PT CPI online course

#### Access the PT CPI online course: http://learningcenter.apta.org/ptcpi\_aptalearningcenter.aspx in the APTA Learning Center, then "purchase" the free course through the online shopping cart.

#### 4. Take the PT CPI online course

• After purchasing the course, go to My Courses http://learningcenter.apta.org/My\_Courses.aspx within the APTA Learning Center.

### 5. Print CEU certificate

• Claim credit and print your 0.2 CEU certificate through My Courses http://learningcenter.apta.org/My\_Courses.aspx at the APTA Learning Center.

### 6. Access the PT CPI Web site

• To access PT CPI Web 2.0, please click: https://cpi2.amsapps.com.

The academic program with whom you affiliate can provide you with your username (the email address provided to them). If you do not have a password, you will need to use the 'I forgot or do not have a password' link to establish a password. The password to login to PT CPI Web 2.0 is NOT the same as the password used to login to the PT CPI online training.

## **New Customers**

- 1. Create an account at www.apta.org
  - Register at **apta.org**: http://www.apta.org/login. Complete the required information and write down your username and password.
  - Please make a note of the e-mail address that you use when completing this registration information as you will need to use the same email address to verify your training completion in PT CPI Web.

### 2. Set up your computer

 Enable pop-ups for http://www.apta.org and http://learningcenter.apta.org. (Make sure pop-ups are enabled both in your Internet browser and in your Google/Yahoo/AOL toolbar, if installed. Learn how: http://learningcenter.apta.org/oht.aspx#q1).

### 3. "Purchase" the free PT CPI online course

 Access the PT CPI online course: http://learningcenter.apta.org/ptcpi\_aptalearningcenter.aspx in the APTA Learning Center, then "purchase" the free course through the online shopping cart.

#### 4. Take the PT CPI online course

- After purchasing the course, go to My Courses http://learningcenter.apta.org/My\_Courses.aspx within the APTA Learning Center.
- 5. Print CEU certificate
  - Claim credit and print your 0.2 CEU certificate through My Courses http://learningcenter.apta.org/My\_Courses.aspx at the APTA Learning Center.

#### 6. Access the PT CPI Web site

• To access PT CPI Web 2.0, please click: https://cpi2.amsapps.com.

The academic program with whom you affiliate can provide you with your username (the email address provided to them). If you do not have a password, you will need to use the 'I forgot or do not have a password' link to establish a password. The password to login to PT CPI Web 2.0 is NOT the same as the password used to login to the PT CPI online training.